# sportlomo

Entering a Team into an Event

Sportlomo Ltd, Barcastle Business Park, Castlebar, Co. Mayo, Ireland

+353 94 9026663

#### 1.0 Introduction

In this manual you will be taken through the steps to enter a team of your choice into an event.

#### 1.1

Using this link, Log in to Sportlomo as a Club Administrator by entering your username and password – <u>https://volleyballbc.sportsmanager.ie/</u>

You will be brought to the Sportlomo Administration panel (dashboard).

### 2.0 Creating a new Team Sheet Panel

To begin, click on 'Team Sheet Panels' under the Members/Team Sheets heading in the Administration panel.

| HOME ? HELP ▲ MY ACCOUNT ▲ PRIVACY POLICY |                                  |                                                       | H LOGOUT |
|-------------------------------------------|----------------------------------|-------------------------------------------------------|----------|
| Members/Team Sheets                       | Club Details                     | Membership                                            |          |
| Q Team Sheet Panels                       | <ul> <li>Edit Profile</li> </ul> | View Members     Payments Received     Import Members |          |

## 2.1

Click the basket icon to the right of the team you wish to enter into an event.

| leams List                                                                                                    |                           |                                              |              |                                                               |              |                |    |        |
|----------------------------------------------------------------------------------------------------|---------------------------|----------------------------------------------|--------------|---------------------------------------------------------------|--------------|----------------|----|--------|
|                                                                                                    |                           | • C                                          | Add          |                                                               |              |                | ~  |        |
| Club                                                                                                    | Team                      | Age                                          | Gender       | Panel                                                         | Players      | Team Officials |    | Action |
| Action Volleyball Club                                                                                                    | AAA                       | U18 Boys 2019                                | Male         | U18 - A                                                       | 6            | 3              | Ľ  | ۵ 🚺    |
| Action Maller hall Club                                                                                                    | U18 AA                    | U18 Boys 2019                                | Male         | U18 AA                                                        | 5            | 1              | ß  | ê [    |
| Action volleyball Club                                                                                                    |                           | U16 - A                                      | Male         | Eoin Test                                                     | 6            | 3              | ľ  | ê 🚺    |
| Action Volleyball Club                                                                                                    |                           |                                              |              | and the second second second second                           | 2            |                | 12 | ê 🚺    |
| Action Volleyball Club<br>Action Volleyball Club                                                                               | friends                   | Social                                       |              | Facebook Friends                                              | 6            | 3              | 6  |        |
| Action Volleyball Club<br>Action Volleyball Club<br>Action Volleyball Club                                                     | friends                   | Social<br>U18 Boys 2019                      | Male         | Facebook Friends<br>User Guide Test Panel                     | 0            | 3              | ß  | ۵ 🚺    |
| Action Volleyball Club<br>Action Volleyball Club<br>Action Volleyball Club<br>Action Volleyball Club<br>Action Volleyball Club | friends                   | Social<br>U18 Boys 2019<br>Social            | Male         | Facebook Friends<br>User Guide Test Panel<br>Test Social Team | 0            | 3              | ľ  |        |
| Action Volleyball Club<br>Action Volleyball Club<br>Action Volleyball Club<br>Action Volleyball Club<br>Action Volleyball Club | friends<br>Test Team Name | Social<br>U18 Boys 2019<br>Social<br>U16 - A | Male<br>Male | Facebook Friends<br>User Guide Test Panel<br>Test Social Team | 0<br>11<br>0 | 3<br>0<br>0    | 8  |        |

2.2

Click 'Buy' on the event you would like to enter, then click the 'continue' button under your basket. Please note you will only see competitions specific to the Age Grade and gender that you have selected on the previous screen

|                   |                | Ev          | ents / Pro                            | grams        |         |                    |            |
|-------------------|----------------|-------------|---------------------------------------|--------------|---------|--------------------|------------|
| Please select the | events/program | ms you wa   | ant to enter                          | U18 - A      | into    |                    | ← Back     |
|                   |                |             | <ul> <li>Search/filter opt</li> </ul> | ions 🔻       |         |                    |            |
| Available For Sc  | ile            |             |                                       |              |         | Wait List          | •          |
| Name 🗢            | Group 🗢        | Price       | Processing Fee                        | Taxes        | Actions |                    |            |
| test team entry   |                | 100.00      | 0.00                                  | 0.00         | Russ    | Basket 100.00      | *          |
|                   |                | 100.00      | 0.00                                  | 0.00         | Buy     | 1. test team entry | â          |
|                   | Total 1        | page 1 of 1 |                                       |              |         | Ta                 | axes: 0.00 |
| 4                 |                |             |                                       | rows per pag | ge 15 🔻 | Tota               | al: 100.00 |
|                   |                |             |                                       |              |         | Continue           |            |

#### 2.3

Enter your information that the competition requires

| Last Name     Kyne       Email     test@gmail.com       Address     test road |  |
|-------------------------------------------------------------------------------|--|
| Email     test@gmail.com       Address     test road                          |  |
| Address test road                                                             |  |
|                                                                               |  |
| City test town                                                                |  |
| Province Alberta 👻                                                            |  |
| Phone 604 555 5555                                                            |  |
| Phone number is not valid for selected country                                |  |

Click the 'Save' button.

# 2.4

## Enter your payment details

| Order Summary    |          |        |                   |       |   | Card Details                                                                                                    |
|------------------|----------|--------|-------------------|-------|---|----------------------------------------------------------------------------------------------------|
| Event            | Quantity | Price  | Processing<br>Fee | Taxes | ε | Your payment will be processed using Paysafe, one of the world's lear<br>Payment Processors. No financial information is disclosed to SportLomo<br>Club. |
| test team entry  | 1        | 100.00 | 0.00              | 0.00  |   |                                                                                                    |
| Total            |          |        |                   |       |   | Powered by Paysafe?                                                                                                    |
| -                |          |        | -                 | -     |   | VISA 💿                                                                                                    |
| Discount<br>Code |          |        | Apply             |       |   | Card Holder First Name maeliosa                                                                                                    |
|                  |          |        |                   |       |   | Card Holder Last Name kyne                                                                                                    |
|                  |          |        |                   |       |   | Billing Address alberta road                                                                                                    |
|                  |          |        |                   |       |   | Billing Address 2                                                                                                    |
|                  |          |        |                   |       |   | Billing City BC                                                                                                    |
|                  |          |        |                   |       |   | Billing Country Canada                                                                                                    |
|                  |          |        |                   |       |   | Billing Province British Columbia                                                                                                    |
|                  |          |        |                   |       |   | Billing Postal code                                                                                                    |
|                  |          |        |                   |       |   | Card Number 4530 9100 0001 2345                                                                                                    |
|                  |          |        |                   |       |   | Expiry Date 11 / 23                                                                                                    |
|                  |          |        |                   |       |   | CVV 987                                                                                                    |

# 2.4

# You should then be brought to a payment confirmation page

|            |                             | Payment Comple                 | te      |                |              |                         |
|------------|-----------------------------|--------------------------------|---------|----------------|--------------|-------------------------|
| ID         | Email Address               |                                | Name    | Last Updated   |              | Order Status            |
| 17285      | Volleyball BC Action Volley | ball Club                      |         | 13/01/2020     |              | Payment Complete        |
| Events     |                             |                                |         |                |              |                         |
| ID         | Event Name                  | Price                          | Qty     | Pr             | ocessing Fee | Lin <mark>e Valu</mark> |
| 14145      | test team entry             | 100.00                         | 1       |                | 0.00         | 100.0                   |
| Payments   |                             |                                |         |                |              |                         |
| Date       | Type Status                 | Transaction Code               |         | Payment Amount | Service Fees | Payment Amount Tota     |
| 13/01/2020 | Full Payment Received       | 83e4ec57-19cf-4a17-bca9-95cc3a | a8a61a1 | 100.00         | 0.00         | 100.00                  |

If you are unsure about anything in the above manual or would like some technical support, please contact us on <a href="mailto:support@sportlomo.com">support@sportlomo.com</a>.

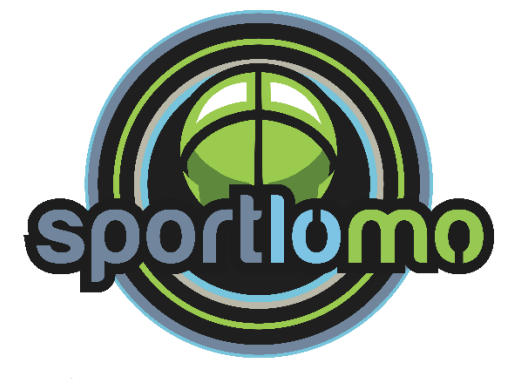